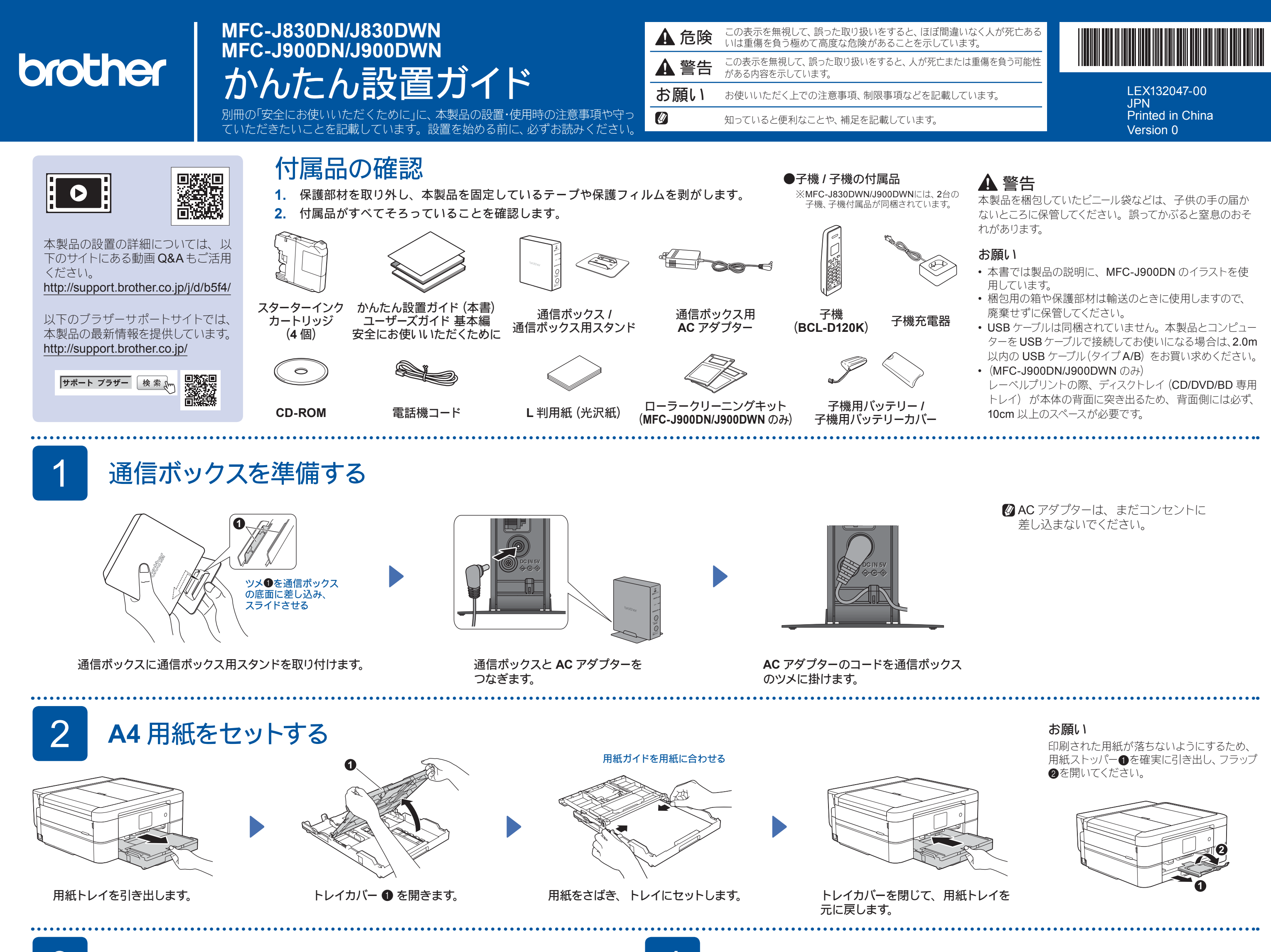

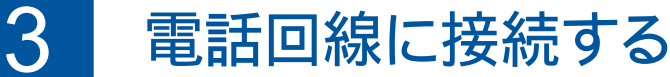

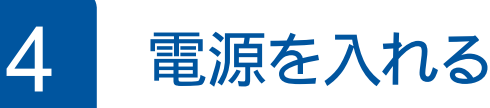

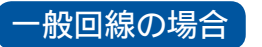

#### ひかり電話の場合

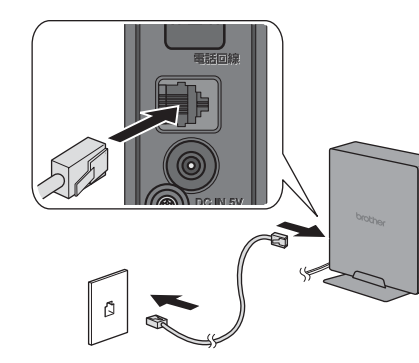

ひかり電話 回線終端装置 対応機器 (ONU) 光ファイバ-LANケーブル ケーブル

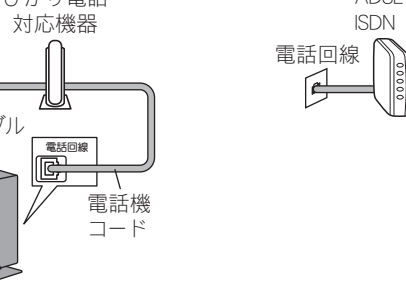

電話機コードを「電話回線」接続 端子に差し込みます。

🖉 ひかり電話、ADSL、ISDN の場合の詳細については、ユーザーズ ガイド 応用編「電話 / ファクス回線のいろいろな接続」をご確認く ださい。

ADSL または ISDN の場合

ADSL:ADSLモデム

ISDN:ターミナルアダプタ

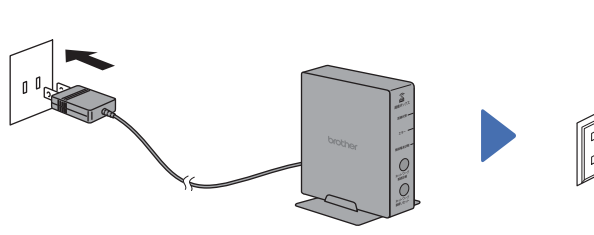

通信ボックスに接続した AC ア ダプターのプラグをコンセント に差し込みます。 最初に付属の通信ボックスから 電源を入れてください。

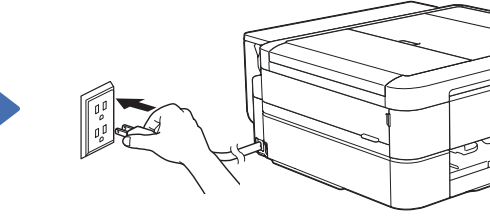

複合機本体の電源プラグを コンセントに差し込みます。 自動的に複合機本体の電源 が入ります。

操作パネルを持ち上げて、使いやすい 角度に調整してださい。

お願い

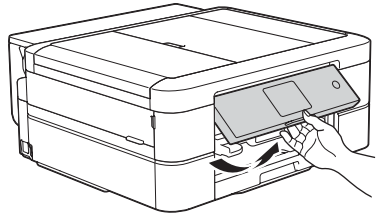

5 スターターインクカートリッジを取り付ける

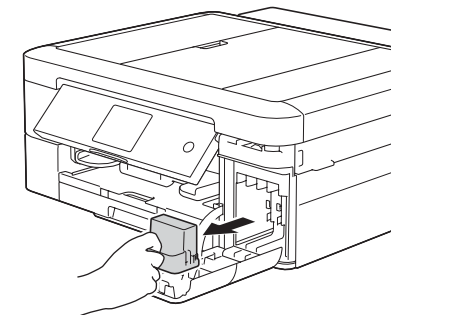

インクカバーを開き、オレンジ色の 保護部材を取り出します。

画面の指示に従って、インクカートリッジを 取り付けます。

| 6 | 画面に従って設定する |
|---|------------|
|   |            |

プリントヘッドのクリーニング 終了後、【OK】を押し、印刷 品質チェックシートを印刷しま す。

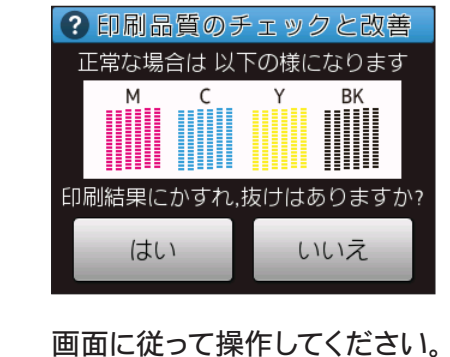

回線種別が自動で正しく設定 できない場合は、手動で設定 してください。詳細について は、ユーザーズガイド 応用編 「電話 / ファクス回線種別を 設定する」をご確認ください。

ソフトウェアのインストール 方法の印刷まで終わったら、 7 に進みます。

プリントヘッドのクリーニングが行われます。

# 子機を使うための準備をする

#### ▲ 危険

バッテリーは、誤った取り扱いをしないよう ご注意ください。必ず、別冊の「安全にお 使いいただくために」の「バッテリーの取り 扱い」をお読みください。

### ▲ 警告

子機、充電器は、誤った取り扱いをしない ようご注意ください。必ず、別冊の「安全に お使いいただくために」の「子機、充電器、 AC アダプターの取り扱い」をお読みくださ い。

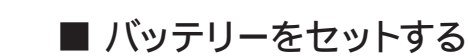

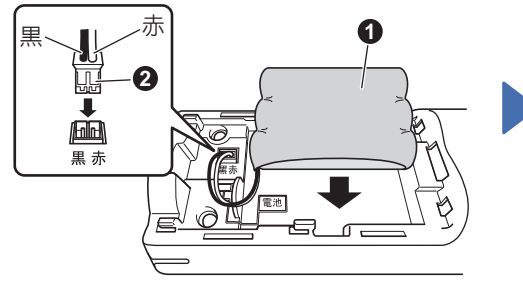

バッテリー ① をセットして、バッテリー コードの黒 / 赤の方向が刻印に一致する ように、コネクタ 2 を差し込みます。

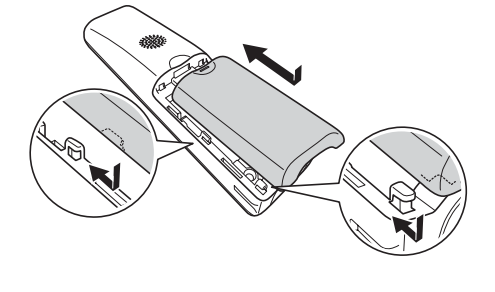

バッテリーカバーを閉めます。 コードをはさまないように 注意してください。

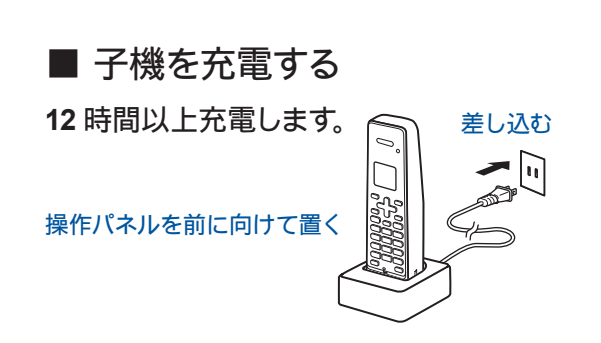

⑦ 充電を開始すると、充電ランプが点

プは消灯します。

灯し、充電が完了すると、充電ラン

- 子機の日付・時刻を設定する
- **1.** 確定を押します。
- 2. ()で【時計設定】を選び、() を押します。
- 3. 日付を入力し、確定または を押します。
- 4. 時刻を24時間制(4桁)で入力し、確認を押します。
- 5. 切を押して設定を終了します。

🙆 ファクスが正しく送信/受信できるかを弊社専用回線でテストできます。テスト用ファクス番号: 052-824-4773 にファクスを送信してください。(発信者番号が非通知の場合は、ファクス番号 の先頭に「186」を付けてダイヤルしてください)

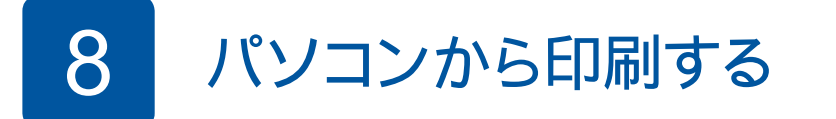

CD-ROM & CD/DVD-ROM ドライブにセットします。 • CD/DVD-ROM ドライブが無い場合は、以下のサイトから ドライバーとソフトウェアをダウンロードしてください。 Windows<sup>®</sup> の場合: http://support.brother.co.jp/j/d/b5d2/ Macintosh ①場合: http://support.brother.co.jp/j/d/b5d3/

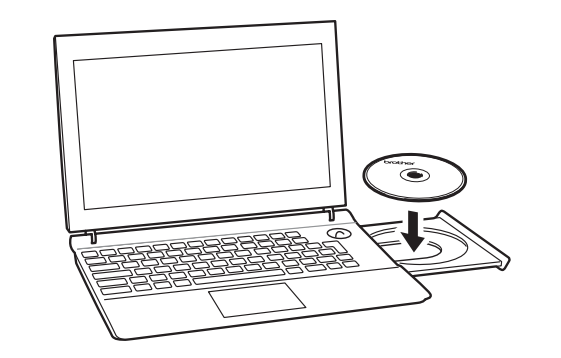

[Brother 製品のインストール] 画面が表示されたら、画面の 指示に従ってインストールを進めます。

#### [接続方法]まで進んだら、接続方法を選択します。

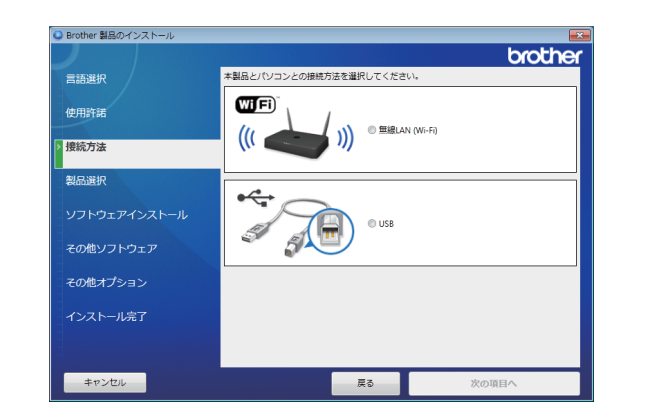

画面の指示に従ってインストールを続行します。

画面の指示に従ってインストールを続行します。 [ソフトウェアのインストールが完了しました] と表示さ れたら、インストールは完了です。[終了する]をクリック します。

無線 LAN 接続の設定がうまくいかない場合は、 操作パネルから手動設定してください。 下記の「ひの 無線接続ウィザードを使う」 の手順で設定します。

● [無線 LAN (Wi-Fi)] を選択した場合 「本製品の無線 LAN 設定」画面が表示されたら、 [USB ケーブルを使用せずに設定する (推奨)] を選択します。

[start.exe] をダブルクリックしてください。

をダブルクリックしてください。

• [Brother 製品のインストール] 画面が表示されないときは、 👩 (スタート)

- [コンピューター (マイ コンピュータ)] から CD/DVD-ROM ドライブの

Windows<sup>®</sup> 8 の場合は、タスクバーのエクスプローラーアイコンをクリック

し、[コンピューター (PC)] から CD/DVD-ROM ドライブの [start.exe]

マーマー・コンピューター・DVD-ROMドライブ(D:)

DotNetF

) autoru 😪 brcd1

🎼 start

OptionalSof Tools

整理 ▼ ディスクに書き込む

👌 🏠 お気に入り

> 🍃 ライブラリ

🖓 ホームグループ

▲ 鳳 コンピューター

🔍 🔍 DVD-ROMドライブ

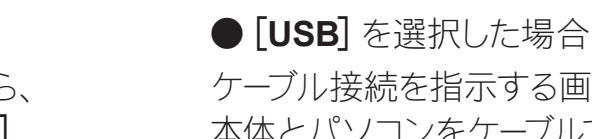

・[ユーザー アカウント制御] 画面 が表示されたときは、「はい」を クリックしてください。

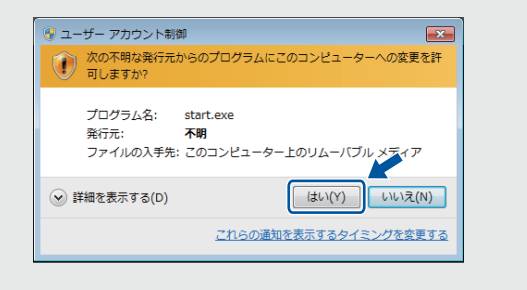

•2 台目以降のパソコンを追加接続 する場合も同様の手順で設定して ください。

ケーブル接続を指示する画面が表示されたら、複合機 本体とパソコンをケーブルで接続します。ケーブルは 溝におさめ、背面側に引き出してください。

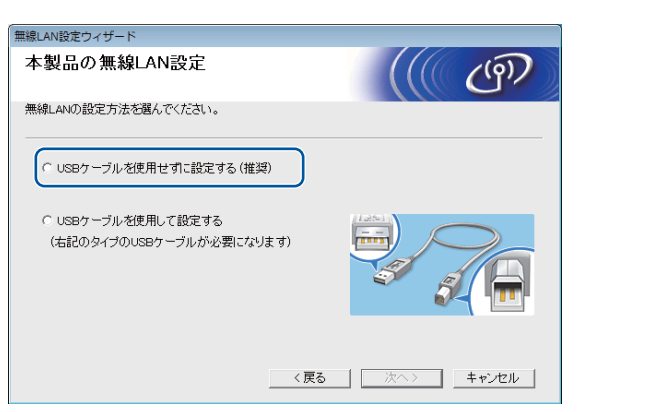

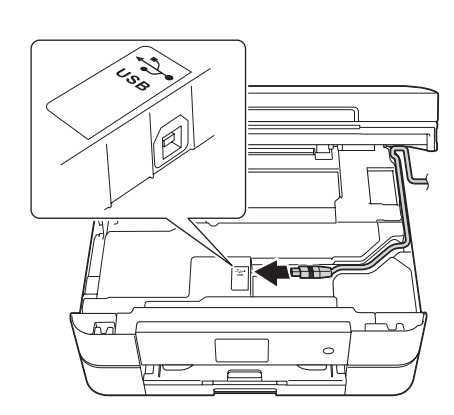

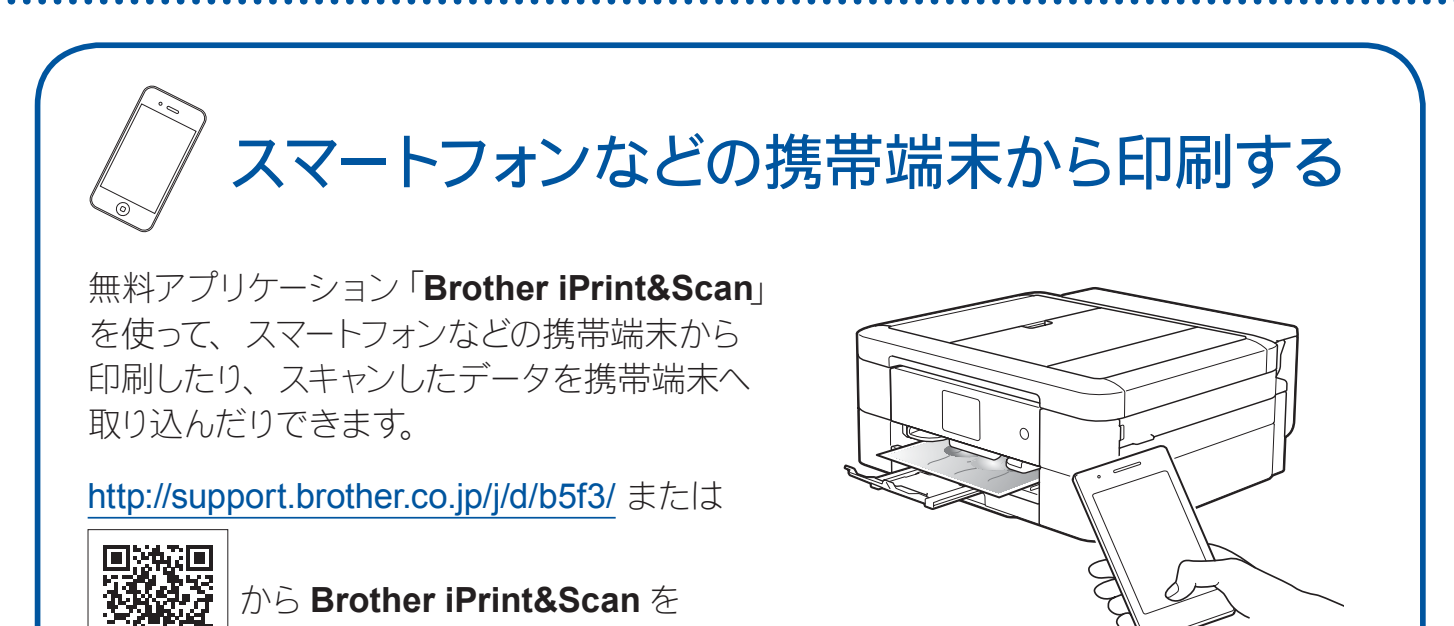

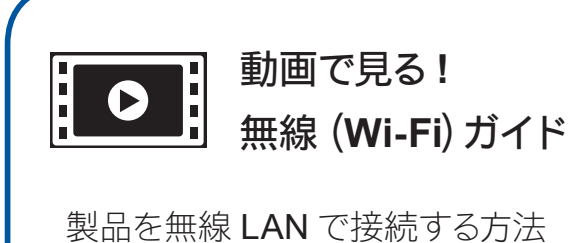

を動画でお知らせします。

- パソコンと接続する
- スマホと接続する

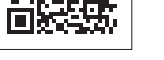

ダウンロード、インストールしてください。

スマートフォンなどの携帯端末から印刷を行うためには、お使いの携帯端末を、本製品 が接続されている無線LAN ネットワークに接続する必要があります。無線接続ウィザー ドを使って、本製品も同じ無線 LAN アクセスポイントに接続してください。下記の 「、の 無線接続ウィザードを使う」をご覧ください。

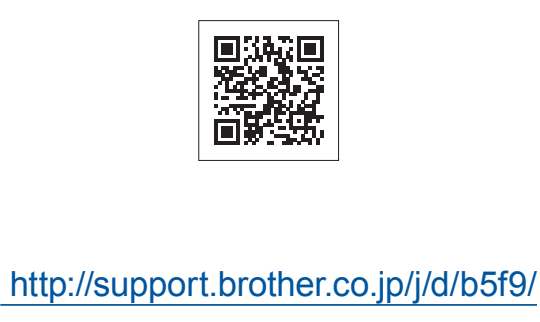

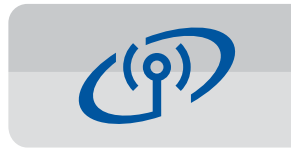

## 無線接続ウィザードを使う (Wi-Fi<sup>®</sup>接続)

無線接続ウィザードを使って、本製品を手動でネットワークに無線LANで接続します。パソコンやスマートフォンなどの携帯端末は、同じネットワークに接続されている必要があります。

- 1. 無線 LAN アクセスポイント の電源を切ります。約10秒 待ってから、電源を入れます。
- 2. お使いの無線 LAN アクセスポイントの SSID およびネットワークキーを調べて、下記 の枠内に記入します。 SSID およびネットワークキーは無線 LAN アクセスポイントにシールで貼られている場 合があります。貼られていない場合は、ネットワーク管理者またはアクセスポイントの
- 3. 操作パネルの wiFi を押し、【無線接続 ウィザード】を押します。

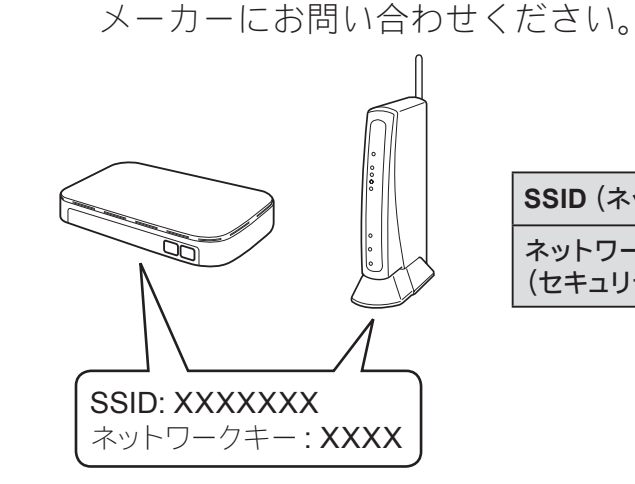

| SSID (ネットワーク名)                |  |
|-------------------------------|--|
| ネットワークキー<br>(セキュリティーキー/暗号化キー) |  |

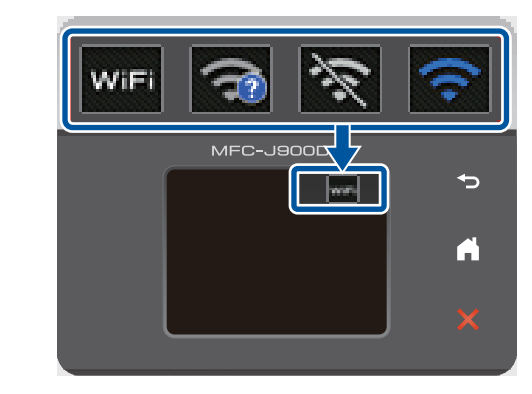

**4.** 2 で書き留めた SSID を選び、 【OK】を押します。

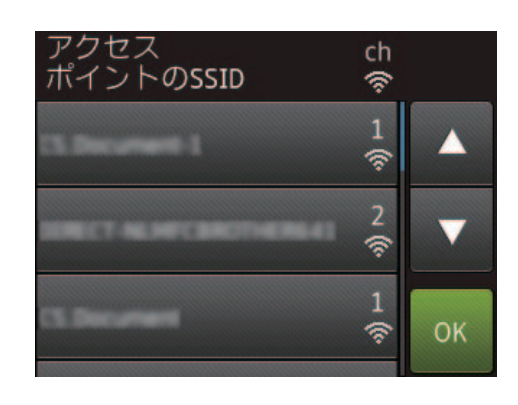

5.2 で書き留めたネットワークキーを 入力し、【OK】を押します。

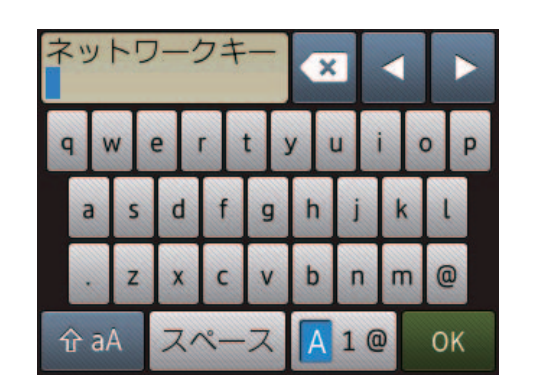

6. 無線 LAN 接続が完了すると、画面に【接続しました】と表示されます。 【OK】を押します。 パソコンから印刷する場合は、引き続きドライバーをインストールし てください。

ネットワークに接続できない場合は、SSID およびネットワークキー を再度確認して、設定し直してください。